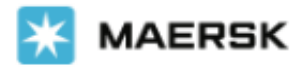

# www.maersk.com 신규 부킹 접수 방법 안내

# 로그인 -> 상단 메뉴 Book -> New booking 클릭

### **1. Booking Information**

From, To, 서비스 모드 (CY/SD), 내품, 컨테이너 종류/사이즈/개수, 중량, 위험물, OOG, Live Reefer 여부, 운임계약자 (Price Owner), 조회 원하는 가장 빠른 스케줄 (Earliest Departure Date) 입력 화면 입니다.

# Your booking details

| rom (City, Country/Region)                                              | To (City, Country/Region)                                                          |
|-------------------------------------------------------------------------|------------------------------------------------------------------------------------|
| ⊗ Busan, Korea, South ⊗                                                 | ⊘ Rotterdam (Zuid-Holland), Netherland: ⊗                                          |
| aland transportation (i)                                                | Inland transportation (i)                                                          |
| I will arrange to deliver the container to the sea port/inland location | • CY I will arrange for pick up of the container from the sea port/inland location |
| SD I want Maersk to pick up the container at my facility                | SD I want Maersk to deliver the container at my facility                           |

선적 지역이 아닌 다른 지역에서 픽업을 원하시는 경우 상기 항목 선택 후 지역을 입력 하셔야 합니다. 지역명 예시: (항만 터미널) Busan (부산발이 아닌 경우 업무팀으로 별도 요청 하셔야 픽업지 최종 반영됩니다), Gwangyang, Inchon, Pyeongtaek / (내륙데포) Seoul (부곡), Wanju, Sejong, Asan, Gumi, Cheongwon 등. 부킹 후 이트랜스에서 'ICD 상차 신청'을 통해 비용 지불 완료 하셔야 최종 반영 됩니다.

ICD (부곡, 청원, 아산, 구미, 완주, 울산) 상차지 변경 문의 머스크 데포운영팀 : KRDEPOT@LNS.MAERSK.COM / 051-410-5717,14,15

[ICD 상차 신청] 1. 시간 : 월-금, 09:00 ~ 17:00 (주말 및 공휴일 신청 불가) 2. 방법 : eTrans 3.0 로그인 > 수출 공컨테이너 반출 화면 > ICD 상차 신청 3. 상차료 결제 (PLISM+ARA): eTrans 3.0 로그인 > 부가서비스 > 인보이스 관리 > 부킹 조회 > PLISM+ARA '결제' 4.정정 및 취소는 신청당일만 처리 가능 , 머스크 데포 운영팀으로 문의 [ICD 상차진행시 유의사항]

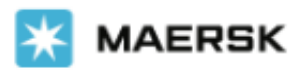

### 1.ICD상차 신청/승인은 재고상황에 따라 유동적으로 운영 됨 2.ICD 상차 승인 후 당일 픽업 원칙 - ICD 컨테이너 반출 부킹은 상차 신청 승인 후 24시간 유효

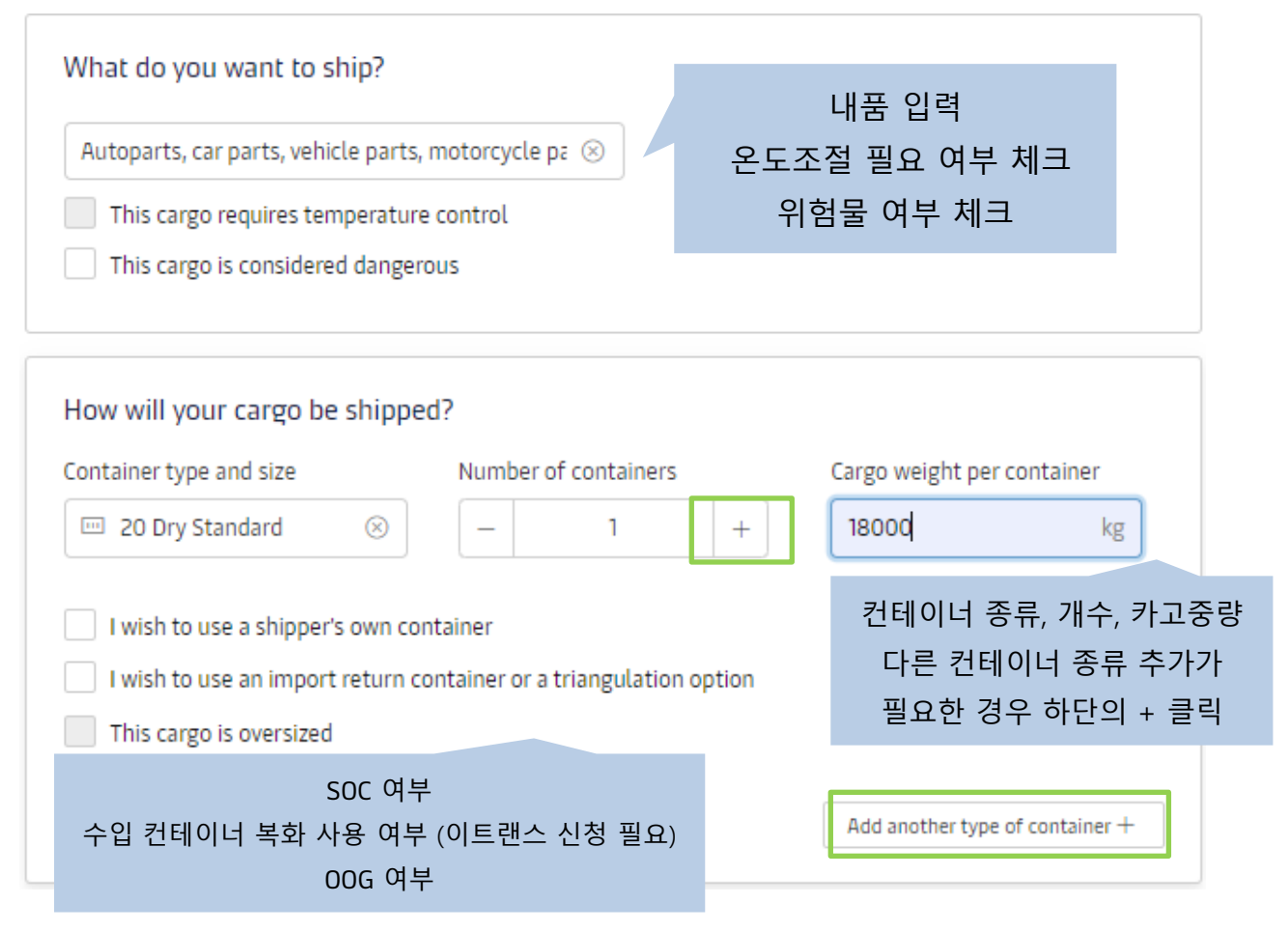

운임계약자 (Price Owner) 입력

| Who is the Price Owner?                       | 1                                              |
|-----------------------------------------------|------------------------------------------------|
| I am the price owner     Select a price owner | 다른 회사의 계약운임 (Service<br>Contract)을 사용하는 경우 정확한 |
| Change sustemer                               | 운임계약자 정보 입력 필수                                 |
| Show details $\vee$                           |                                                |
|                                               |                                                |

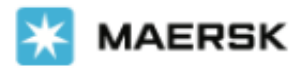

## Select a price owner를 클릭하시면 하기와 같이 조회 화면이 나옵니다. 운임계약자로부터 정확한 Customer code (Service contract 번호와 별개)를 받아서 조회하시는 방법이 가장 좋습니다.

| Price owner                      | ×       |
|----------------------------------|---------|
| 🕑 Previously used 🛛 🔍 Search     |         |
| Customer code<br>Customer's code | Or      |
| Trading name                     | Country |
| Trading name                     |         |
|                                  |         |

Additional fields

### 스케줄 조회 원하는 가장 빠른 일정 선택 후 페이지 하단의 Continue 클릭

| When is your car     | ready to ship?                                 |  |
|----------------------|------------------------------------------------|--|
| Please select your e | est departure date, and click continue to book |  |
| 05 Jun 2023          |                                                |  |

### 2. Select Sailing

앞 페이지에서 입력하신 조건에 따라 스케줄이 제안됩니다. Service Contact이 조회되는 경우 하기와 같이 스케줄 상 Contract (S.C번호) 로 구분됩니다. Spot부킹은 Maersk Spot으로 구분됩니다. 운임계약자를 대신해서 부킹 하시는 경우 운임 금액은 표시되지 않습니다. (운임계약자에게만 공개)

Select sailing

Busan, Korea, South  $\rightarrow$  Rotterdam (Zuid-Holland), Netherlands

#### 10 Jun 2023

| <ul> <li>Departure</li> <li>10 Jun 2023, 22:00</li> </ul> | <ul> <li>Arrival</li> <li>15 Jul 2023, 07:00</li> </ul> | 🕔 Gate-in deadline                 | () Transit time<br>34 Days | Vessel/voyage     MILAN MAERSK / 323W                | ✓ <u>Route &amp; other</u><br><u>details</u> |
|-----------------------------------------------------------|---------------------------------------------------------|------------------------------------|----------------------------|------------------------------------------------------|----------------------------------------------|
| Additional detention or com                               | bined freetime is now available f                       | or purchase in certain locations a | and can be added to your b | ooking on the next page.                             |                                              |
| Contract (i )                                             | tails                                                   |                                    | U<br>Incl. 3 d<br>days of  | ISD<br>days of detention & 4<br>f demurrage freetime | Book                                         |

#### Customer Service

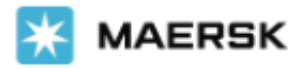

15 Jun 2023

| <ul> <li>Departure</li> <li>15 Jun 2023, 22:00</li> </ul> | <ul> <li>Arrival</li> <li>22 Jul 2023, 15:00</li> </ul> | 🕔 Gate-in deadline      | () Transit time<br>36 Days | A Vessel/voyage<br>MERETE MAERSK / 323A                       | ✓ <u>Route &amp; other</u><br><u>details</u> |
|-----------------------------------------------------------|---------------------------------------------------------|-------------------------|----------------------------|---------------------------------------------------------------|----------------------------------------------|
| Maersk Spot                                               | 5                                                       | Get USD 40 if rolled ①  | L<br>Incl. 3<br>days o     | JSD 1,283.00<br>days of detention & 4<br>f demurrage freetime | Book                                         |
|                                                           |                                                         | Load more sailing optic | ons                        |                                                               |                                              |

Service Contract이 조회되지 않는 경우 Spot이나 Market/Tariff rate이 제안됩니다. Spot 부킹의 경우 일부 고객사에는 offer 가 제한되어 있을 수 있습니다. 확인이 필요하시면 머스크 영업담당자 또는 업무 담당자에게 문의하시기 바랍니다.

### **3. Recommended Services**

도착지 Freetime 및 부가 서비스를 구매할 수 있는 페이지입니다. Freetime은 2023년 6월 기준 신규 부킹 접수 시에만 구매 가능하며 정정 단계에서는 구매 불가합니다.

### Recommended services

| tual usage of the additional freetime.<br>a <u>d more</u> C<br>etention offer for your selected destination is as per below:               | t destination at a discount of up to 60% as compared to                                                 | standard charges. The price is fixed regardless ( |
|----------------------------------------------------------------------------------------------------|----------------------------------------------------------------------------------------------------|---------------------------------------------------|
|                                                                                                    | Validity period (day)                                                                                   | Cost per day (EUR                                 |
|                                                                                                    | 1 - 3                                                                                                   | Free                                              |
| S Rotterdam, Netherlands                                                                                                    | 4 - 10                                                                                                  | 45.00                                             |
| Import Detention starts at gate-out full                                                                                                   | 11 - 17                                                                                                 | 70.00                                             |
|                                                                                                    | 18 +                                                                                                    | 90.00                                             |
| t additional days of freetime at a discount. See d                                                                                         | iffers in drop down below:<br>Idditional freetime days<br>Select an option<br>Standard freetime: 3 days | Price Add<br>From USD 60.0<br>per container       |
| lue Protect<br>we Protect is extended liability solution to keep the value<br>jistics related risk.<br>we Protect Terms and Conditions 양 . | if cargo safe from<br>evel of cover                                                                     | Price Add                                         |

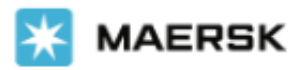

### 4. Additional details

픽업지 및 픽업일을 지정할 수 있는 페이지입니다. 픽업지는 첫 번째 페이지에서 입력하신 내용에 따라 자동으로 제안됩니다. 컨테이너가 1대 이상인 경우 Using the same details for all container types를 선택해 주세요.

# Additional details

| Container stuffing details                                                                      |                                                                                                    |
|-------------------------------------------------------------------------------------------------|----------------------------------------------------------------------------------------------------|
| <ul> <li>2 x 20 Dry Standard</li> <li>Using the same details for all container types</li> </ul> |                                                                                                    |
| n Pick-up depot                                                                                 | Pick-up date and reference                                                                                                   |
| Busan CY<br>Busan CY<br>Busan<br>Korea, South                                                   | Enter haulage reference (optional) Enter haulage reference (optional) Enter haulage reference (optional) Choose another date |
|                                                                                                 | <b>v</b>                                                                                                    |
| O Additional charges can incur if the container is picket                                       | ed up from a different location than the origin or the date selected exceeds the agreed free time or other standard          |

details. Please refer to your country's local webpage or contact customer service for details about the potential charge amount.

Parties

| Booked By           |  |
|---------------------|--|
|                     |  |
| ONT                 |  |
| Show details $\lor$ |  |

### **5. Revew booking**

앞 단계에서 입력 및 선택하시는 내용을 검토하는 마지막 단계입니다. 각 탭을 이동하시어 내용 확인이 가능합니다. 정정이 필요하신 경우 Edit booking details를 클릭하거나 상단의 각 단계를 선택해 주세요. 부킹 컨펌시트 추가 수신이 필요한 이메일 주소를 입력하실 수 있습니다. 하단의 Terms & Conditions를 확인하시고 동의 후 Submit Booking을 눌러주세요. Spot 부킹은 접수 후 캔슬이나 정정하시면 Penalty fee가 발생됩니다. 유의하시어 진행 부탁드립니다.

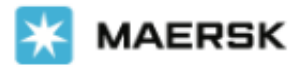

| 00                                                                                                    | ·                                        | <b>_</b>                                      | O                                                |  |  |  |  |
|----------------------------------------------------------------------------------------------------|------------------------------------------|-----------------------------------------------|--------------------------------------------------|--|--|--|--|
| Booking Information Sele                                                                                                    | ect sailing Recommend                    | led services Additional deta                  | ils Review booking                               |  |  |  |  |
| Review booking                                                                                                    |                                          |                                               |                                                  |  |  |  |  |
| Booking information Sailing selec                                                                                                    | tion Additional information              |                                               |                                                  |  |  |  |  |
| Booking details                                                                                                    |                                          |                                               |                                                  |  |  |  |  |
| From<br>Busan, Korea, South                                                                                                    | To<br>Rotterdam (Zuid-Holland), Netherla | nds                                           |                                                  |  |  |  |  |
| Price owner                                                                                                    | Customer reference                       | Booked by contact                             |                                                  |  |  |  |  |
| Commodity<br>Autoparts, car parts, vehicle parts,<br>motorcycle parts, bicycle parts, new                                                                                                    | Dangerous cargo<br>No                    | Require temperature control<br>No             |                                                  |  |  |  |  |
| Container type<br>20 Dry Standard                                                                                                    | Container quantity<br>2                  | Cargo weight per container<br>18000 kg        | Shipper's own container<br>No                    |  |  |  |  |
| Edit booking details                                                                                                    | Edit booking details                     |                                               |                                                  |  |  |  |  |
| Product selection                                                                                                    |                                          |                                               |                                                  |  |  |  |  |
| Contract                                                                                                    |                                          |                                               |                                                  |  |  |  |  |
| Booking confirmation will be sent as per vo                                                                                                    | our communication preferences registe    | red with us. If you want us to send booking o | confirmation to any additional addresses, please |  |  |  |  |
| specify by checking the tick-box below and                                                                                                    | adding the relevant email address.       |                                               |                                                  |  |  |  |  |
| Add additional email receiver                                                                                                    | 1                                        |                                               |                                                  |  |  |  |  |
| Terms & Conditions                                                                                                    |                                          |                                               |                                                  |  |  |  |  |
| Cargo confirmation<br>Without prejudice to all the Carrier's rights under the <u>terms of carriage</u> 🗗 , we hereby confirm that:                                                                                                    |                                          |                                               |                                                  |  |  |  |  |
| <ul> <li>The Goods in this booking are NOT classified as Dangerous Goods as per the "International Maritime Dangerous Goods (IMDG) Code".</li> <li>The Goods in this booking are safe for carriage by sea and packed in accordance with the CTU Code.</li> <li>We have understood that the Carrier shall be entitled, but under no obligation, to open and/or scan any package or Container at any time and to inspect the contents.</li> </ul> |                                          |                                               |                                                  |  |  |  |  |
| By clicking submit booking you agree that the terms and conditions 🖸 will govern your booking.                                                                                                    |                                          |                                               |                                                  |  |  |  |  |
| I have read and accept all the terms and conditions of this booking                                                                                                    |                                          |                                               |                                                  |  |  |  |  |
| Submit Booking                                                                                                    |                                          |                                               |                                                  |  |  |  |  |

추가 문의사항이 있으시면 언제든지 머스크 해운업무팀 (수출: <u>kr.export@maersk.com</u> 수입: <u>kr.import@maersk.com</u>) 으로 문의하시기 바랍니다.

감사합니다. 한국 머스크